# 결석계신청[공결] 매뉴얼

2022. 02.

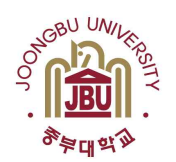

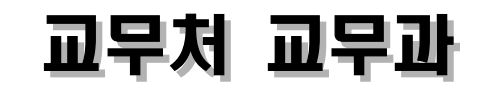

1

### 1. 공결신청 행정절차

가. 공결신청방법 : 결석계신청서 + 해당증빙서류 학과에 제출

| 공결발생 | <b>→</b> | 결석계신청<br>및 신청서<br>출력 | <b>→</b> | 결석계신청서<br>+증빙서류<br>제출 | <b>→</b> | 협조전<br>발송 | <b>→</b> | 증빙서류<br>확인 | <b> </b> → | 공결최종<br>승인 | <b>→</b> | 전자출결<br>확인 |
|------|----------|----------------------|----------|-----------------------|----------|-----------|----------|------------|------------|------------|----------|------------|
| 학생   |          | 학생                   |          | 학생                    |          | 학부(과)     |          | 교무과        |            | 교무과        |          | 학생         |

### 2. 공결신청대상

| 신청구분           | 공결구분     | 내용                                             |
|----------------|----------|------------------------------------------------|
|                | 직계존비속의사망 | 부모 및 자녀, 조부모 및 형제의 사망                          |
|                | 본인의결혼    | 본인결혼                                           |
| 개인사유           | 병무청통지    | 병사(징병)관계로 병무청으로부터 통지가 왔을때                      |
| (학생신청)         | 질병결석     | 질병 및 격리수용이 필요한 전염병 감염자                         |
|                | 조기취업자    | 조기취업으로 신청한 자                                   |
|                | 기타       | 기타 총장이 별도로 인정하는 경우                             |
|                | 정부기관     | 정부기관의 요청에 의하여 고무처장의 사전승인을 얻은 경우                |
| 미하지이           | 학생회임원    | 학생회 임원이 국내외 회합 참석을 위하여 학생지원처장의<br>사전 승인을 얻은 경우 |
| 네의자ㅠ<br>(부서신청) | 체육특기자    | 체육특기자 등의 자격으로 경기준비 및 행사참여를 위하여 총장<br>승인을 얻은 경우 |
|                | 학교행사     | 학교행사로 학부장 및 부서장의 사전승인을 얻은경우                    |
|                | 교육실습     | 교육실습에 참가한 자                                    |

3. 개인사유(학생신청) 공결인정 기간 및 증빙서류

|       | ,           |           |                                     |  |
|-------|-------------|-----------|-------------------------------------|--|
|       | 구분          | 공결인정기간    | 증빙서류                                |  |
| 직계존비속 | 부모 및 자녀 사망  | 최대 6일     | 마자이 사마지다서 가족과게증면서                   |  |
| 의 사망  | 조부모 및 형제 사망 | 최대 3일     | 이지의 사용한한지, 가득한세용 6시                 |  |
|       | 본인의 결혼      | 최대 5일     | 혼인신고서                               |  |
| 병무청통지 |             | 최대 2일     | 병무청통지서                              |  |
| 질병결석  |             | 학기당 3주 이내 | 의사의 진단서 및 소견서<br>(진료확인서는 인정 안됨)     |  |
| 2     | 조기취업자       | 해당기간      | 조기취업신청서, 조기취업서약서,<br>재직증명서, 4대보험확인서 |  |
|       | 기타          | 해당기간      | 해당공문                                |  |
|       |             |           |                                     |  |

※ 공결신청 일수는 휴일 포함하여 계산

## 2 결석계신청

1. 결석계신청 : 종합정보 → 신청정보 → 결석계신청 → 신청 → 출력 → 서명

- 2. 결석계 신청
- 가. 공결신청
- (1) 종합정보 로그인

| 중부대학교 중합정보서비스                                               | SERVICE                                          | Research                                |
|-------------------------------------------------------------|--------------------------------------------------|-----------------------------------------|
| LOGIN                                                       | <ul> <li>● 학생</li> <li>○ 교직원</li> </ul>          | Joongbu Uni<br>Totai InformationService |
| 이이디! 비밀번호                                                   | 로그인                                              |                                         |
| □ 아이디저장<br>1.비밀번호 변경은 메인홈페이지 로그인<br>2.익스클로러 번전8 이상 지원(익스클로) | 후 Mypage>비밀번호 변경을 이용하세요.<br>110호환성보기는 7로 낮추어집니다. |                                         |

### (2) 학사정보 → 결석계신청 → 신청 클릭

|                                                                                                    | ◎ 결석계신청    |                                  |                        | ① Home > 신청     | 정보 > <b>결석계신</b>           |
|----------------------------------------------------------------------------------------------------|------------|----------------------------------|------------------------|-----------------|----------------------------|
| > 복학신청                                                                                                    |            |                                  |                        |                 | ·                          |
| › 휴학신청(일반휴학)                                                                                                    | 결석기간 2021  | -02-19 🗂 ~ 2021-02-19 🗂          | 결석구분 전체                | ~               | <ul><li><a>२</a></li></ul> |
| > 휴학신청(군휴학)                                                                                                    | - 산청 내역    |                                  |                        |                 | 시청                         |
| > 수강신청철회신청                                                                                                    | 0.28       | בורא ב                           | 31 M T H               |                 | 20<br>0000                 |
| ▷ 복수/부/연계전공신청                                                                                                    | 사유구문       | 월역기간                             | 걸여구문                   | AT <del>T</del> | 동안대부                       |
| > 전과신청                                                                                                    |            | 조회결과                             | 가 존재하지 않습니다.           | ③클릭             | <u>.</u>                   |
| > 평생교육사신청                                                                                                    | = 뮤의사항     |                                  |                        |                 | 1                          |
| - 특별학점신청                                                                                                    | 경성계 사천이 와르 | 디아드 소여 경제에 미초 소아원리가 와?           | פורובר וורא וכיסול סול |                 |                            |
| › 포인트장학금신청                                                                                                    | 처리며부 확인하시. | 피하도 우리 골식에 대한 응한처리가 한<br>기 바랍니다. | 프피지 않는 영구 골득계 지니가 1    | <u></u>         |                            |
| > 교육봉사활동신청                                                                                                    |            |                                  |                        |                 |                            |
| > 등록금 분납 신청서                                                                                                    |            |                                  |                        |                 |                            |
|                                                                                                    |            |                                  |                        |                 |                            |
| · 생활관신청(충청캠퍼스)                                                                                                    |            |                                  |                        |                 |                            |
| <ul> <li>생활관신청(충청캠퍼스)</li> <li>생활관신청(고양캠퍼스)</li> </ul>                                                                                                    |            |                                  |                        |                 |                            |
| <ul> <li>생활관신청(충청캠퍼스)</li> <li>생활관신청(고양캠퍼스)</li> <li>생활관 합격자 조회</li> </ul>                                                                                    |            |                                  |                        |                 |                            |
| <ul> <li>· 생활관신청(충청캠퍼스)</li> <li>· 생활관신청(고양캠퍼스)</li> <li>· 생활관 합격자 조회</li> <li>· 외박신청</li> </ul>                                                              |            |                                  |                        |                 |                            |
| <ul> <li>생활관신청(충청캠퍼스)</li> <li>생활관신청(고양캠퍼스)</li> <li>생활관 합격자 조회</li> <li>외박신청</li> <li>외박신청</li> </ul>                                                        |            |                                  |                        |                 |                            |
| <ul> <li>상활관신청(총청캠퍼스)</li> <li>상활관신청(고양캠퍼스)</li> <li>생활관 합격자 조회</li> <li>외박신청</li> <li>외박신청현황(총장)</li> <li>비교과참여현황조회</li> </ul>                               |            |                                  |                        |                 |                            |
| <ul> <li>생활관신청(총청캠퍼스)</li> <li>생활관신청(고양캠퍼스)</li> <li>생활관 합격자 조회</li> <li>외박신청</li> <li>외박신청</li> <li>외박신청현황(총장)</li> <li>비교과참여현황조회</li> <li>전공선택조사</li> </ul> |            |                                  |                        |                 |                            |

(3) 결석신청정보 입력 : 신청기간, 결석구분, 결석사유 입력 후 저장

| 🔁 결석계신청       |                           |                                             | 1 Home > 신침 | 정보 > <b>결석계신</b> 청   |
|---------------|---------------------------|---------------------------------------------|-------------|----------------------|
| 결석기간 202      | 21-02-19 💼 ~ 2021-02-19 💼 | 결석구분 전체                                     | ~           | Q. 검색                |
| = 신청 내역       |                           |                                             |             | 신청                   |
| 사유구분          | 결석기간                      | 결석구분                                        | 사유          | 승인여부                 |
|               | 조회결                       | 과가 존재하지 않습니다.                               |             |                      |
| - 결석신청정보      |                           |                                             |             | 기간입력                 |
| - 기간 <b>❤</b> | 2021-02-19 🚮 1교시 🔹        | <ul> <li>2021-02-19</li> <li>1교시</li> </ul> |             |                      |
| ▪ 결석구분✔       | 직계존비속사망 🗸                 |                                             |             |                      |
| ▪ 증빙서류❤       | 가족관계증명서,망자의 사망?           | 1단서                                         |             |                      |
| • 사유 <b>~</b> |                           |                                             |             |                      |
|               | ③결석사유 입력                  |                                             | (4클릭        | <mark>리 ~ </mark> 저장 |

(4) 저장하시겠습니까? 예 선택 → 저장되었습니다. 확인 선택

| 저장되었습니다. |
|----------|
| 확인       |
|          |

| <br>선택해           | 주세요. | 확인       |
|-------------------|------|----------|
| 저장 하시겠습니까         | F 3  | 저장되었습니다. |
| QI                | 아니오  | 확인       |
| the second second |      |          |

### (5) 신청내역확인 : 결석기간 입력 → 검색

| 결석기간 🛛 | 2021-03-02 💼 ~ 2021-03-02 💼 | 결석구분 전체 | ~   | Q 검색 |
|--------|-----------------------------|---------|-----|------|
| 신청 내역  | 1결석기간입력                     |         | ②클릭 | 신청   |
| 사유구분   | 결석기간                        | 결석구분    | 사유  | 승인여부 |

결석계 신청이 완료되어도 수업 결석에 대한 승인처리가 완료되지 않은 경우 결석계 처리가 완료되지 않습니다. 처리여부 확인하시기 바랍니다.

### (6) 신청내역 클릭

| 결석기간                    | 2021-02-02 💼 ~ 2021-04-02       | 🗂 결석구분 전체            | ~           | ♥ 검색             |
|-------------------------|---------------------------------|----------------------|-------------|------------------|
| = 신청 내역                 |                                 |                      |             | 신청               |
| 사유구분                    | 결석기간                            | 결석구분                 | 사유          | 승인여부             |
| 개인                      | 2021-03-03 1교시 ~ 2021-03-03 5교  | !시 질병결석              | 감기로 질병결     | 신청               |
| 결석신청                    | ① <b>클릭</b> ~<br>정보 확인 후 결석계신청서 | 1<br>† 인쇄            | Home > 신청정5 | 보 〉 <b>결석계신청</b> |
| 결석기간                    | 2021-02-02                      | n 결석구분 전체            | ~           | Q. 검색            |
| = 신청 내역                 |                                 |                      |             | 신청               |
| 사유구분                    | 결석기간                            | 결석구분                 | 사유          | 승인여부             |
| 개인                      | 2021-03-03 1교시 ~ 2021-03-03 5교시 | ] 질병결석               | 감기로 질병결,    | 신청               |
| = 결석신청                  | 형보                              | 1                    |             |                  |
| <ul> <li>기간♥</li> </ul> | 2021-03-03 🛅 1교시                | ✔ ~ 2021-03-03 🛅 5교시 | ~           |                  |
| • 결석구분                  | ┃ 질병결석                          | 2                    |             |                  |
| · 증빙서류                  | 의사소견서 및 진단서                     |                      |             |                  |
| • 사유 💙                  | 감기로 질병결석 신청                     |                      | ①클릭\        |                  |
|                         |                                 |                      |             |                  |

### 나. 공결신청내역 검색

(1) 결석기간, 결석구분으로 본인이 신청된 공결을 검색 할 수 있음.

| 결석기간 2020 | -04-22 🔐 ~ 2020-04-22 😭 | 결석구분 전체 | ~   | ● 검색 |
|-----------|-------------------------|---------|-----|------|
| 신청 내역     |                         |         | ①클릭 | 신청   |
| 사용구분      | 결석기간                    | 결석구분    | 사유  | 승인여북 |

(2) 신청내역에서 공결승인 여부 확인가능(최종 승인 된 경우 신청이 승인으로 바뀜)

| = 신청 내역 |                                 |       |        | 신청   |
|---------|---------------------------------|-------|--------|------|
| 사유구분    | 결석기간                            | 결석구분  | 사유     | 승인여부 |
| 대학(학부)  | 2020-04-22 1교시 ~ 2020-04-22 1교시 | 학생회임원 | 아파요    | 신청   |
| 개인      | 2020-04-20 1교시 ~ 2020-04-20 1교시 | 71EF  | 조기취업으로 | 신청   |

### 다. 공결신청내역 수정

(1) 신청내역 검색 → 신청내역 클릭 → 신청정보 수정 → 저장 🖸 결석계신청

| 이 신경 대역  |                                 |                        |                         | ①클릭               | 신청        |  |
|----------|---------------------------------|------------------------|-------------------------|-------------------|-----------|--|
| 사유구분     | 결석기간                            |                        | 결석구분                    | 사유                | 승인여부      |  |
| 개인       | 2021-03-03 1교시 ~ 2021-03-03 5교시 |                        | 질병결석                    | 감기로 질병결,          | 신청        |  |
|          |                                 |                        | 1                       |                   |           |  |
| 결석신청     | 정보                              |                        |                         |                   |           |  |
| • 기간 🗸   |                                 | 2021-03-03 💼 1교시 🗸     | ~ 2021-03-03 💼 5교시      | ~                 |           |  |
| ▪ 결석구분 ✔ |                                 | 질병결석 🗸                 | <b>←</b> ③ <sup>±</sup> | ◀─ ③수정            |           |  |
| ▫ 증빙서류❤  |                                 | 의사소견서 및 진단서            |                         |                   |           |  |
| • 사유 💙   |                                 | 감기로 질병결석 신청            |                         |                   |           |  |
|          |                                 |                        | ④클릭                     | → <b>◇저장</b> 🔒 삭제 | 🔒 인쇄      |  |
| 고견시기     | 허 사제 ·                          | 거새 _ 사제                |                         |                   |           |  |
| 신청내      | ㅇ ┑~╢ ·<br>역 검색                 | 금 → → →<br>→ 신청내역 → 삭제 |                         |                   |           |  |
| 결석계신청    |                                 |                        |                         | C Home > 신청정      | 보 > 결석계신: |  |
|          |                                 |                        |                         |                   |           |  |

☆ Home > 신청정보 > **결석개신청** 

| 신청 내역              |                                 |               |                    |          | 신청   |
|--------------------|---------------------------------|---------------|--------------------|----------|------|
| 사유구분               | <u></u> 결석기                     | 만             | 결석구분               | 사유       | 승인여부 |
| 개인                 | 2021-03-03 1교시 ~ 2021-03-03 5교시 |               | 질병결석               | 감기로 질병결, | 신청   |
| 결석신청장              | ②클릭                             |               | 1                  |          |      |
| 기간 🗸               | 2021-03-                        | )3 💼 1교시 🗸    | ~ 2021-03-03 🗂 5교시 | ~        |      |
|                    |                                 |               |                    |          |      |
| · 결석구분 <b>·</b>    | 질병결석                            | ~             |                    |          |      |
| · 결석구분<br>· 증빙서류 • | 질병결석<br>의사소견                    | ✔]<br>서 및 진단서 |                    |          |      |